# ブレイクアウトセッションの開始

■マイクオン、カメラオンして挨拶をする

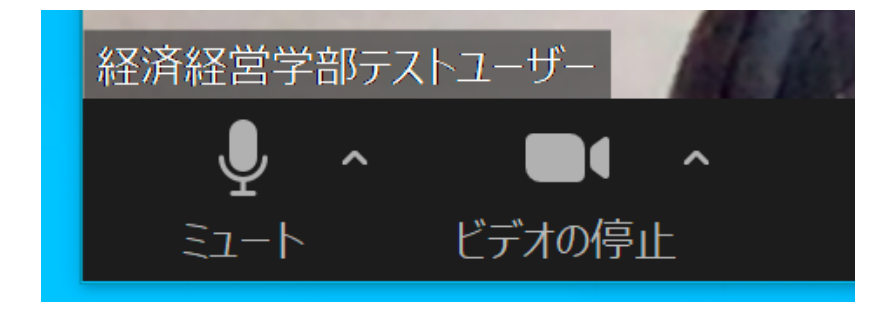

#### ■一般チャネルーファイルタブークラスの資料ー第8回の「第8回資料 ①50%アンケート.pdf」を見ながら作業を進める

# ■PDFファイルをダウンロードして開いておく

右上の・・・から「ダウンロード」。エクスプローラのダウンロードフォルダ
 にダウンロードされる

■資料のPDFとChromeを、左右に並べて表示しておくと作業しやすい (ウィンドウのスナップ) Windowsキー+右矢印キー 「Googleドライブ」で質問票を作ろう とりあえずフォーム作成画面に

ログループのうち、誰か1人がまず新規のフォームを作成する ロGmailを開き、右上のアプリアイコンから「ドライブ」を選ぶ ロ[新規]▶[その他]▶Googleフォームを選ぶ ロ[無題のフォーム]の作成画面になったら準備完了

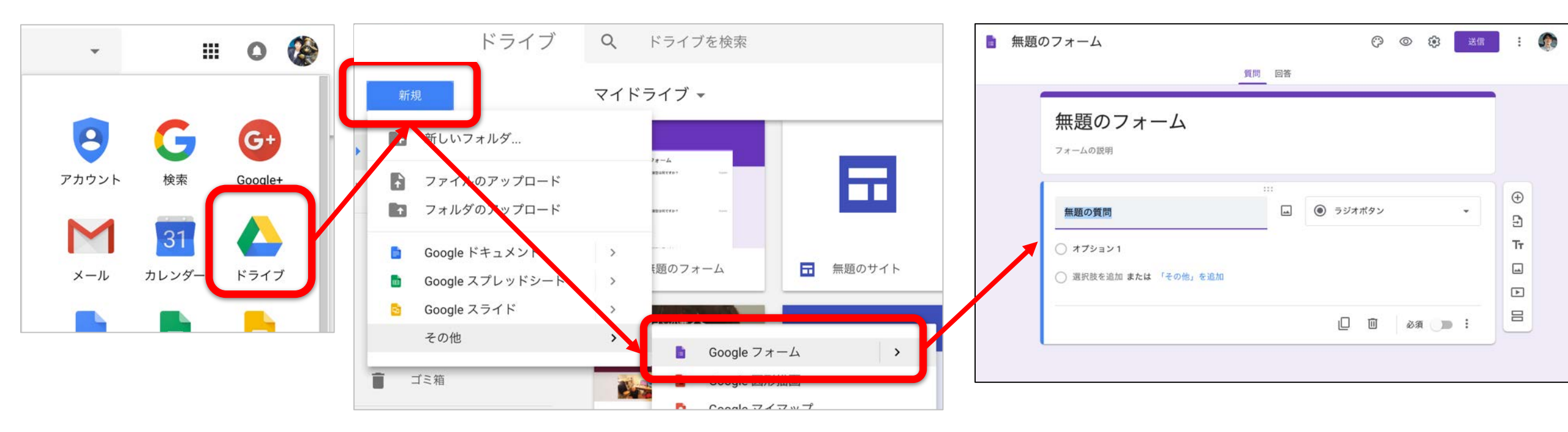

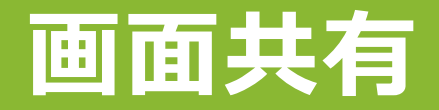

# ■無題のフォームを作成した人が、Zoomツールバーの「画面共有」をクリック ■Chromeのウィンドウを選んで「共有」

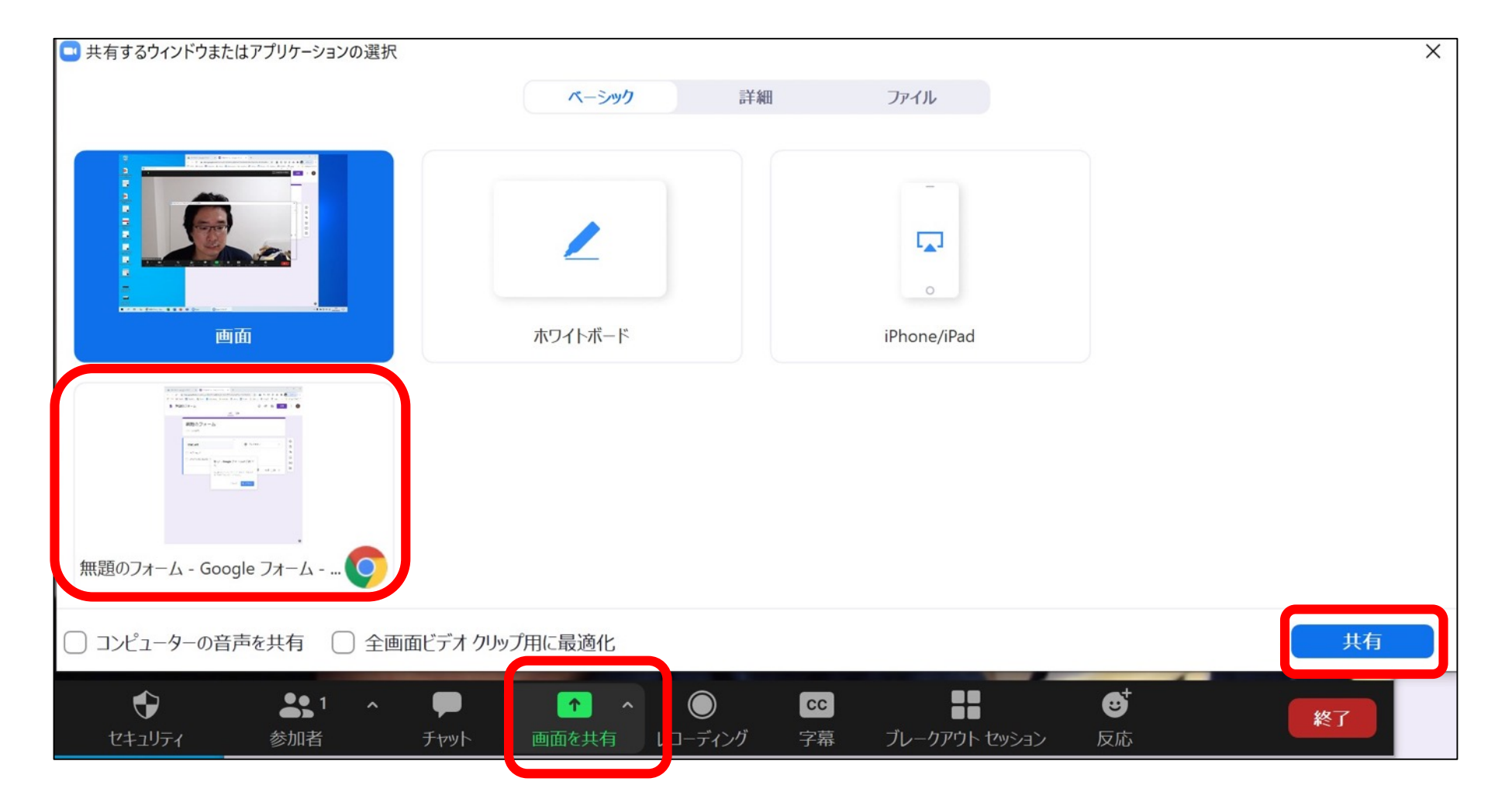

# タイトルを付ける

# タイトル「無題のフォーム」に「50%アンケート(名字・名字・名字)」と書いてから、左上のファイル名をクリックする するとタイトルがファイル名になる

| <br>50% | アンケート(後藤・長原)<br>□ ☆ <sup>変更内容をすべてドライブに</sup> ⑦ ◎ <sup>※</sup> 送信<br><sup>保存しました</sup> | 0<br>0<br>0 | ٢ |  |  |  |  |
|---------|---------------------------------------------------------------------------------------|-------------|---|--|--|--|--|
|         | 質問 回答  50%アンケート(金沢・田上・武蔵)  フォームの説明                                                    |             |   |  |  |  |  |
|         | 無題の質問<br>〇 オプション1                                                                     |             |   |  |  |  |  |

# 共同編集を設定する

# ■右上の : をクリックして「共同編集者を追加」

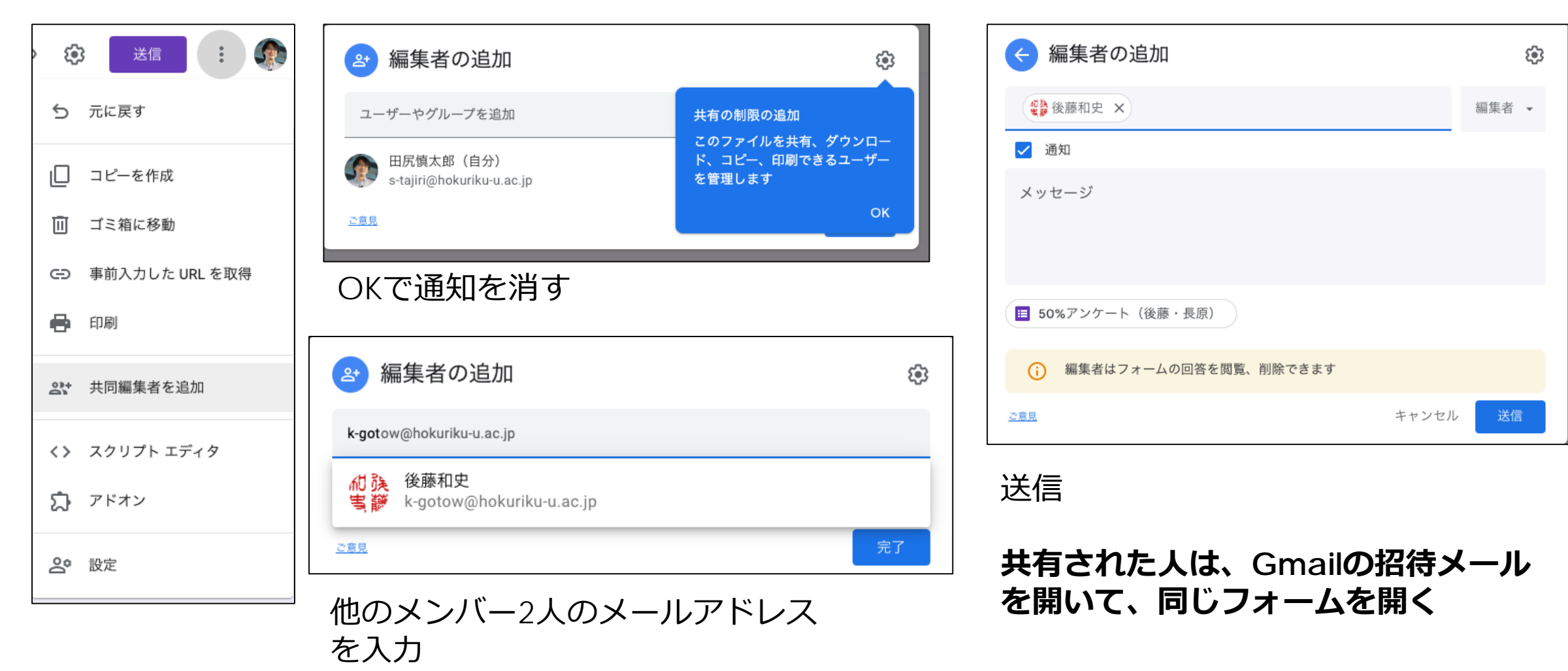

質問票の作成と保存: 7つのステップ

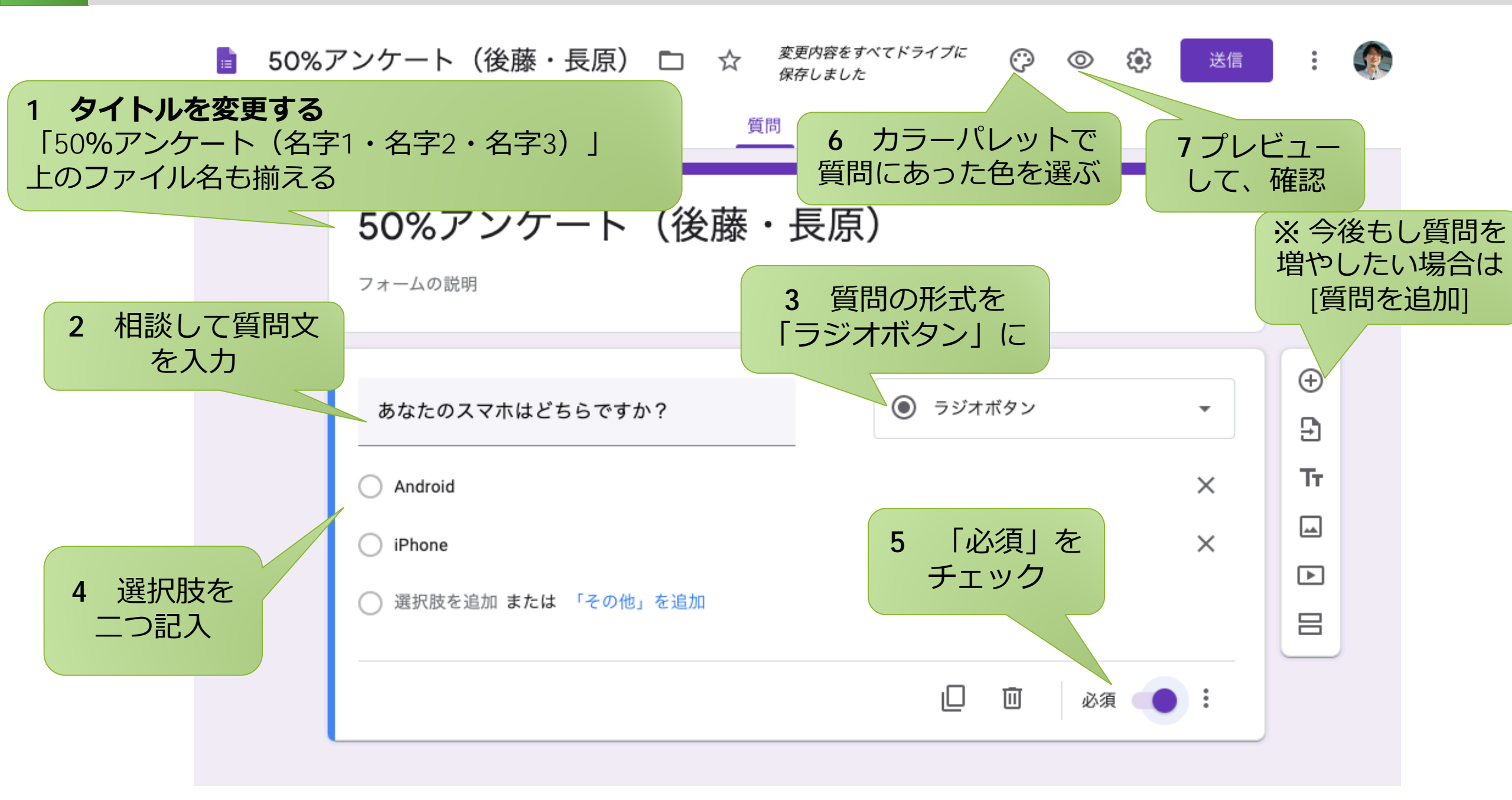

フォームに回答してもらう準備: 8~16

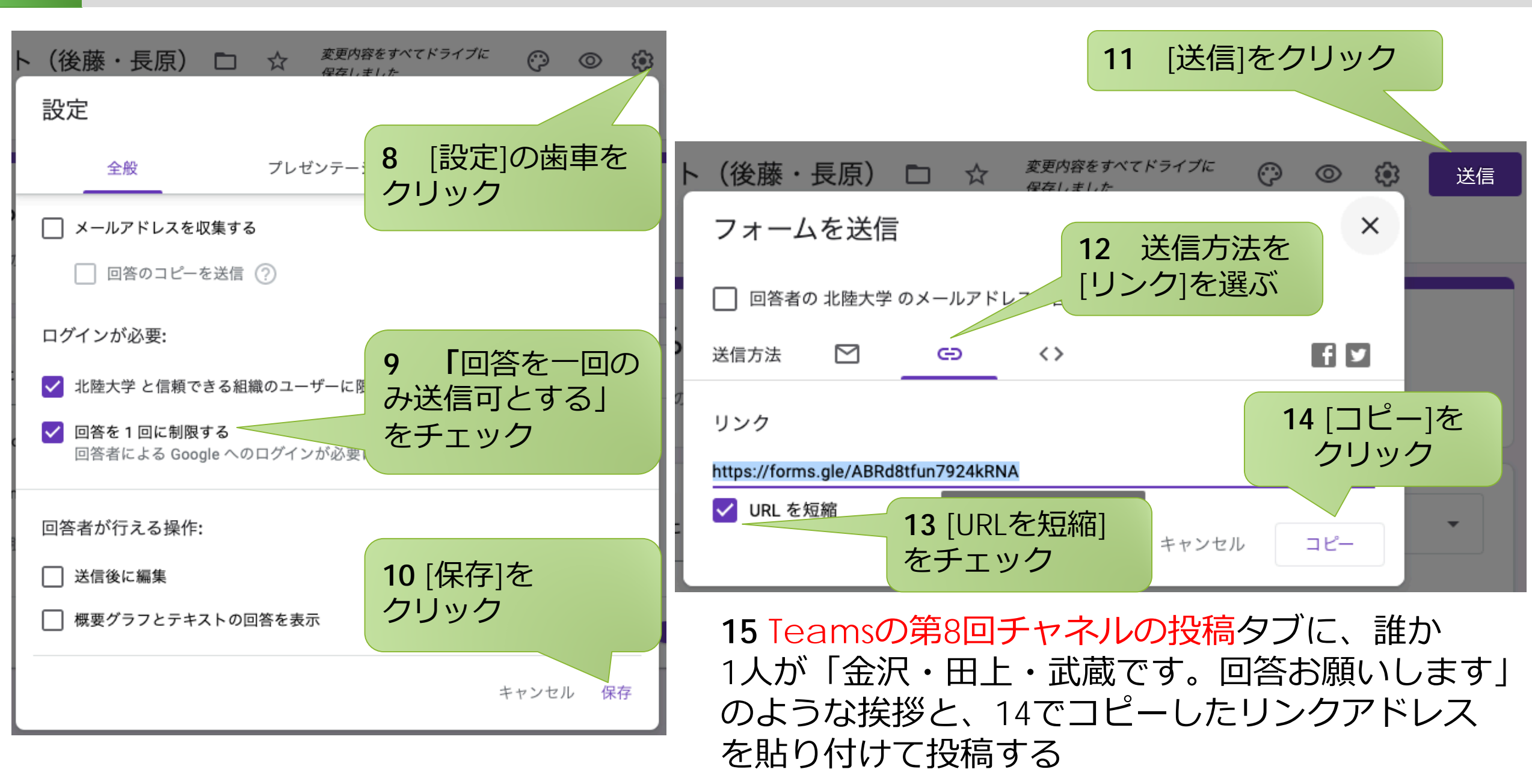

# 他の人のアンケートに答えよう

#### ■Teamsの第8回チャネルの投稿タブに、 他のグループからアンケート回答依頼が届きます

# ■他のグループのアンケートに回答してください

•他の人から届くメッセージのリンクをクリックする

沢山届くので、かたっぱしから全部答える

田尻 慎太郎 6:50

後藤・長原です。回答お願いします https://forms.gle/ABRd8tfun7924kRNA

#### Google Forms – create and analyse surveys, for free.

Create a new survey on your own or with others at the same time. Choose from a variety of survey types and analyse results in Google

forms.gle

↩ 返信

 $\times$ 

# 集計結果を見てみよう

#### ■[回答]をクリックすると、円グラフで結果が表示される 誰かが回答すると、ほぼリアルタイムに反映される

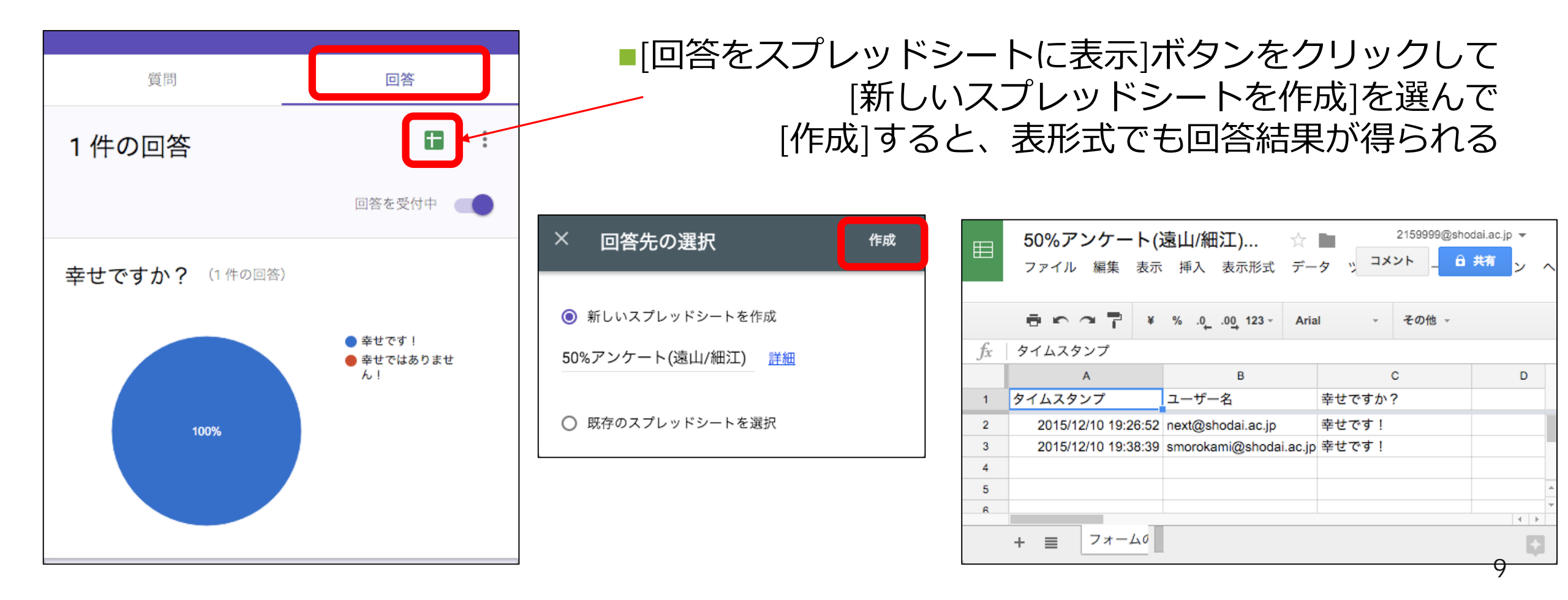

# 結果を「考察」する

- ■予測通り:半々に近かった時
- 予測を立てた時は半々になると予想していて、結果もその通りだった
- •予測(仮説)の正しさが調査結果から証明された
- ・結果からの感想
- 予測とずれていた:半々から離れていた時
- •予測を立てた時にはどうなると考えていたか
  - 半々になると思っていたか、少なくともどれぐらいのズレで済むと予想していたか
- それに対して結果はどうだったか(グラフを言葉で説明する)
- •ズレの原因は何だと予想できるか
- ■どちらも最後に「次の疑問」を書く
- このアンケート結果に関連して、この次に何か調査するとしたら、どんな質問と予測を立てるか(50%)
  に分かれなくてもいい)

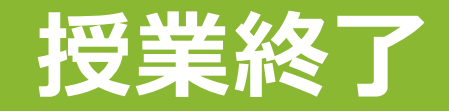

## ■授業終了まで、他のグループのアンケート全部に答える!

### ■授業時間が終了したら、Zoomを終了する

#### ■授業課題(終わらなければ宿題)

- •Teamsの第8回チャネルの、まだ答えていないアンケートフォームにも回答する
- •1クラス約80人なので、25~30くらいのアンケートが来る
- 自分達のアンケートに回答してもらう以上、他の人のアンケートにもしっかり
  回答してあげる!
- 自分達のフォームの回答が増えなくなったら、だいたい80くらいになったら次
  スライドの「結果フォーム」に回答する

#### ■第8回宿題

- 50%アンケートのグラフの画像と、アンケート結果の考察を以下のフォームから送信する
- アンケートは全員、個人で提出する
- ・情報第8回「50%アンケートの結果」

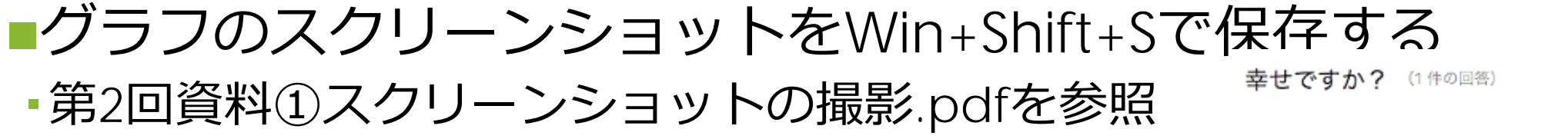

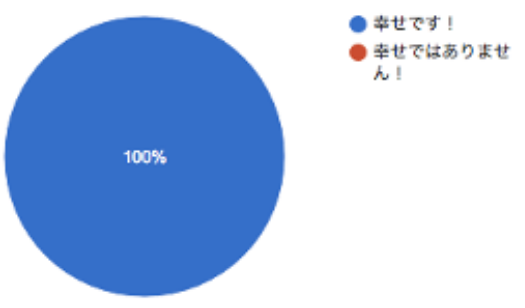

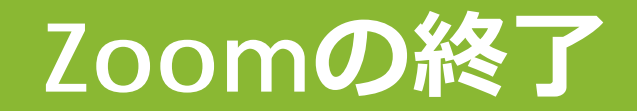

#### ■授業時間終了になったらZoomの「終了」をクリック

| Ý ^  |        | •      | <b>*</b> 1 ^ | -    | <u>^</u> ^ | $\bigcirc$ | CC |               | e  | 終了 |
|------|--------|--------|--------------|------|------------|------------|----|---------------|----|----|
| ミュート | ビデオの停止 | セキュリティ | 参加者          | チャット | 画面を共有      | レコーディング    | 字幕 | ブレークアウト セッション | 反応 |    |

■ミーティングを退出

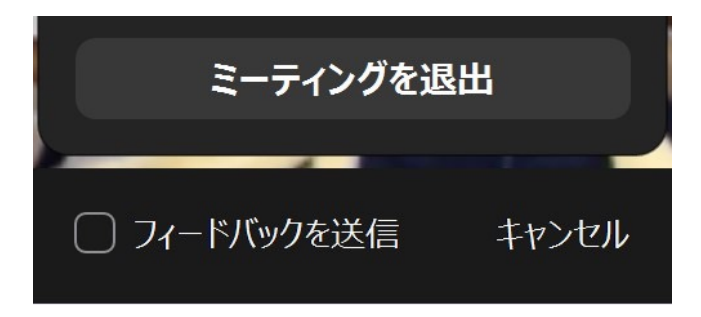